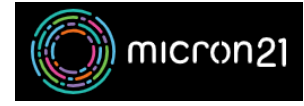

Knowledgebase > mCloud > How to attach a Volume to an existing Instance in mCloud

## How to attach a Volume to an existing Instance in mCloud Vincent (Vinnie) Curle - 2025-01-17 - mCloud

This guide details the steps required to add a volume to an existing virtual machine (VM) in the mCloud Dashboard. After attaching the volume, you'll need to mount it within the VM's operating system. The process for mounting varies by OS, so consult your OS's support documentation if needed.

Method:

- 1. Log into mCloud here: <a href="https://mcloud.micron21.com">https://mcloud.micron21.com</a>
- 2. Navigate to Project > Compute > Instances

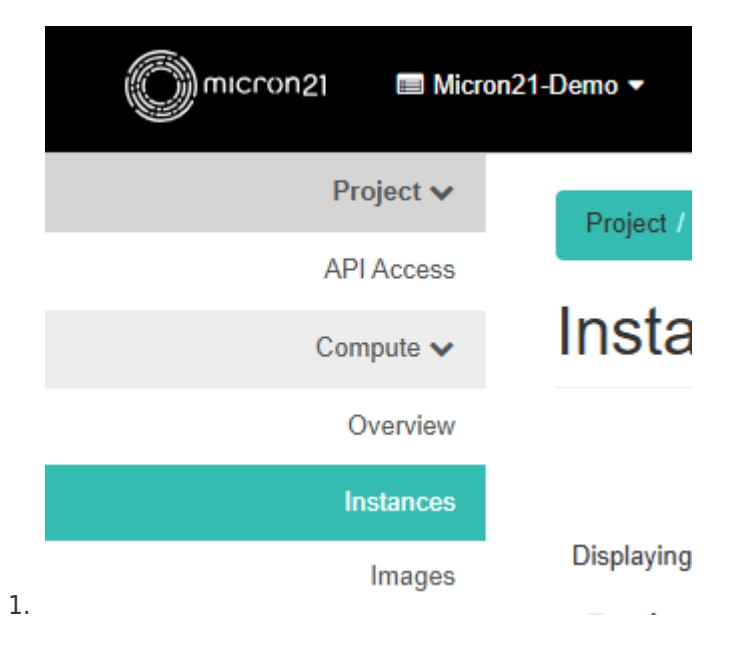

3. Locate the VM you'd like to add a volume to then select the drop-down menu on the right and select "Attach Volume"

|              | Instances                        |                    |                 |          |          |        |                   |      |                     |                 |                                                                                                    |
|--------------|----------------------------------|--------------------|-----------------|----------|----------|--------|-------------------|------|---------------------|-----------------|----------------------------------------------------------------------------------------------------|
|              | Displaying 1 Item                |                    |                 |          |          | Inst   | ince ID = •       |      | Filter & Launch Ins | stance 📋 Delete | e Instances Mo                                                                                                    |
|              | Instance Name                    | Image Name         | IP Address      | Flavor   | Key Pair | Status | Availability Zone | Task | Power State         | Age             | Actions                                                                                                    |
|              | Demo-VM                          |                    | 111.223.236.215 | DiskTest | Test     | Active | 🖌 Kilsyth         | None | Running             | 0 minutes       | Create S                                                                                                    |
| 1.<br>Select | the volum<br>Attach <sup>v</sup> | ne to be<br>Volume | e attached      | d and    | click    | "Attac | h Volume"         |      |                     |                 | Deckeh Institute<br>Attach Institute<br>Edit Institute<br>Deckeh Volume<br>Update National<br>Edit Seruity O<br>Edit Perri Secur<br>Ver Loj<br>Rescue Institute<br>National Institute<br>Shahev Instatute<br>Shahev Instatute<br>Deckeh Instatute<br>Deckeh Instatute<br>Deckeh Instatute<br>Deckeh Instatute |
|              |                                  |                    |                 |          |          |        |                   |      |                     |                 |                                                                                                    |
|              | Volume ID *                      | 0                  |                 |          |          |        |                   |      |                     |                 |                                                                                                    |

- 1.
- 5. You will now need to mount the volume in the Operating System. This step varies by OS. If unsure, refer to your OS's support resources for guidance.

Attach Volume

Cancel